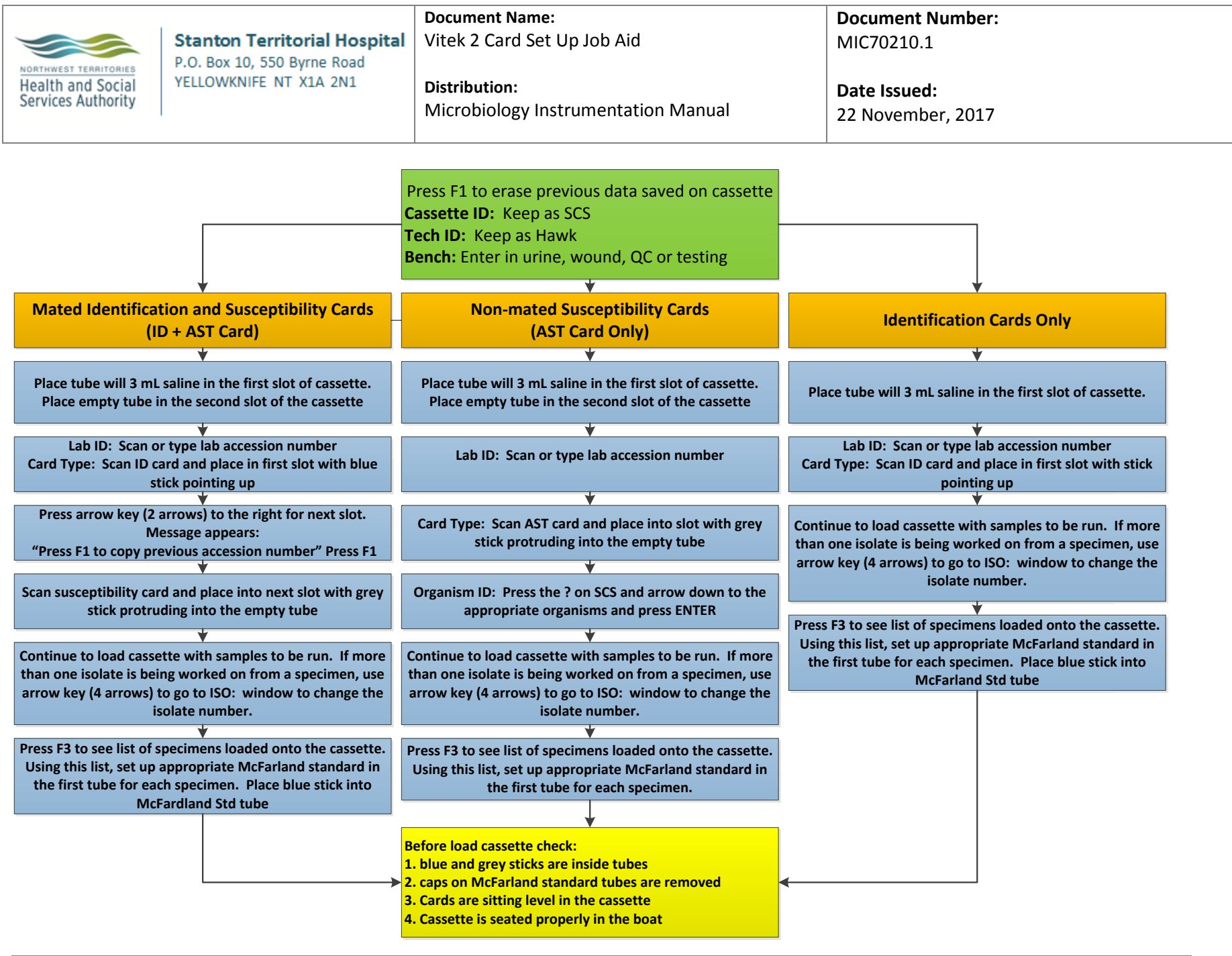

**NOTE:** This is a CONTROLLED document for internal use only. Any documents appearing in paper form are not controlled and should be checked against electronic version prior to use.

FILENAME: MIC70210.1Vitek2CardSetUpJobAidAID.doc

PRINT DATE: 11/22/2017 5:01:00 PM